## 固定 IP 設定步驟

1. 〔控制台〕→〔網路連線〕右鍵→〔開啟〕。

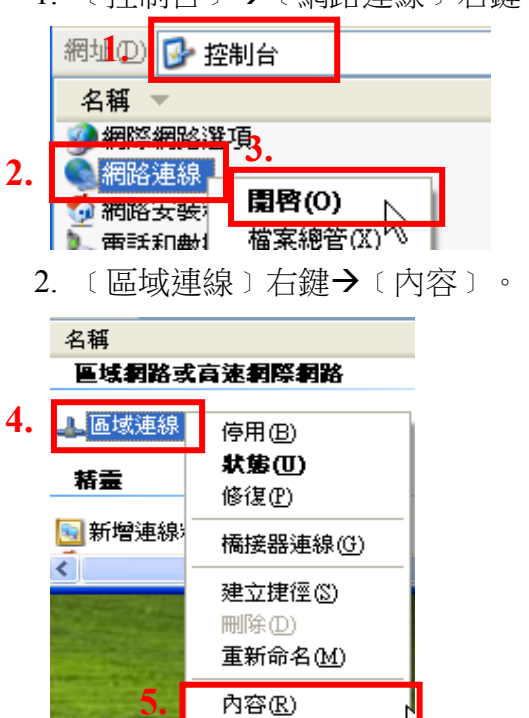

3. 選擇 〔Internet Protocol(TCP/IP) 〕 → 〔內容〕。

|    | 區域連線 內容                              | ?    |
|----|--------------------------------------|------|
|    | ─般 進階                                |      |
|    | 連線使用:                                |      |
|    | 🕮 Broadcom NetXtreme Gigabit Etherne |      |
|    | 這個連線使用下列項目(0):                       | _    |
|    | QoS Packet Scheduler                 | ^    |
| 6. | Internet Protocol (TCP/IP)           | ~    |
|    | <                                    |      |
|    | <b>安裝</b> 创 解除安裝 (1) 7.              | 内容化) |

- 4. 點選〔使用下列的 IP 位址〕〔使用下列的 DNS 伺服器位址〕,填入 IP 與 DNS 資料
- →〔確定〕。

|    | Internet Protocol (TCP/IP) 內容                               |  |
|----|-------------------------------------------------------------|--|
|    | 一般                                                          |  |
|    | 如果您的網路支援這項功能,您可以取得自動指派的 IP 設定。否<br>則,您必須詢問網路系統管理員正確的 IP 設定。 |  |
| 0  | 〇 自動取得 IP 位址(0)                                             |  |
| ð. | ● <b>使用下列的 IP 位址</b> (5)<br>IP 位址(1):                       |  |
|    | 子網路遮罩(1):                                                   |  |
|    | 預設閘道(D):                                                    |  |
| 0  | ○ 白動取得 DNS (伺服器位址(P)                                        |  |
| 9. | ● 使用下列的 DNS 伺服器位址 (E):                                      |  |
|    | 慣用 DNS 伺服器 (P):                                             |  |
|    | 其他 DNS 伺服器( <u>A</u> ):                                     |  |
|    | N/ Pik mp                                                   |  |
|    | 進階(Y)                                                       |  |
|    | <b>10.</b> 確定 取消                                            |  |